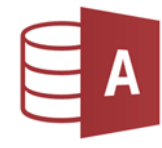

1. Öffne Access und erstelle eine neue Datenbank Verkauf.

| Feldname        | Felddatentyp | Feldgröße, Format |  |  |
|-----------------|--------------|-------------------|--|--|
| Objekt_ID       | Autowert     |                   |  |  |
| Bezeichnung     | Kurzer Text  | 50                |  |  |
| Wohnfläche      | Zahl         | Dezimal           |  |  |
| Grundfläche     | Zahl         | Dezimal           |  |  |
| Ort             | Kurzer Text  | 50                |  |  |
| PLZ Kurzer Text |              | 20                |  |  |
| Preis           | Währung      | Euro              |  |  |
| beziehbar       | Ja/nein      |                   |  |  |

2. Lege eine neue Tabelle *Objekte* in der Entwurfsansicht an:

- 3. Kontrolliere das Feld **Objekt\_ID** den **Primärschlüssel** hat,
- 4. Speichere die Tabelle unter dem Namen *Objekte*.
- Erstelle ein Formular f
  ür die Tabelle *Objekte.* Speichere dieses Formular unter dem Namen *FORM\_Objekte*
- 6. Gib die folgenden Datensätze entweder in das Formular oder in die Tabelle ein:

|   | Bezeichnung 🔹           | Wohnfläche • | Grundfläche 🔸 | PLZ - | Ort -         | Preis -     | beziehbar    |
|---|-------------------------|--------------|---------------|-------|---------------|-------------|--------------|
| 1 | Haus, sonnig            | 75           | 458           | 4794  | Kopfing       | 95.000,00€  |              |
| 2 | Haus mit Garten         | 62           | 693           | 2151  | Michelstetten | 85.000,00€  | $\checkmark$ |
| 3 | Einfamilienhaus         | 147          | 452           | 5412  | Puch          | 395.000,00€ | $\checkmark$ |
| 4 | Bauernhaus              | 90           | 700           | 7434  | Bernstein     | 170.000,00€ | $\checkmark$ |
| 5 | Mehrfamilienhaus        | 187          | 850           | 9535  | Schiefling    | 180.000,00€ | $\checkmark$ |
| 6 | Haus renoviert          | 125          | 685           | 3730  | Eggenburg     | 335.000,00€ | $\checkmark$ |
| 7 | Eigentumswohnung        | 65           | 0             | 5020  | Salzburg      | 225.000,00€ | $\checkmark$ |
| 8 | Garten mit kleinem Haus | 42           | 250           | 5400  | Hallein       | 75.000,00€  |              |

- 7. Sortiere die Datensätze in *aufsteigender Reihenfolge nach dem Ort*.
- 8. Ändere den Preis für das Haus in Michelstetten auf 100.000 €
- Erstelle eine Abfrage über die Tabelle *Objekte*, die nur folgende Daten enthält: *Bezeichnung, Ort, Preis, beziehbar*.
   Speichere diese Abfrage unter dem Namen *A1\_Objekte*.
- 10. Erstelle eine Abfrage über die Tabelle Objekte mit allen Datenfeldern:
  Alle Objekte, deren Preis zwischen 100.000 € und 200.000 € liegt und die beziehbar sind.
  Die Daten sollen in aufsteigender Reihenfolge (Preis) angezeigt werden.
  Speichere diese Abfrage unter dem Namen A2\_Objekte.
- 11. Erstelle einen Bericht im *Querformat*: Tabelle *Objekte*, alle Felder, sortiert nach *PLZ* aufsteigend. Ändere die Überschrift auf *Immobilien*. Formatiere die Überschrift im Bericht *fett* und grün. Speichere den Bericht unter dem Namen *B\_Verkauf*.
- 12. Exportiere die Tabelle *Objekte* als Exceldatei. Externe Daten > Exportieren > Excel oder Rechter Mausklick auf Tabellenname > Kontextmenü: Exportieren > Excel